## **MyHeritage** LIBRARY EDITION

Please follow these instructions to login to MyHeritage, Online Data, and journals on your home computer.

 When you open the QFHS homepage you will note 'Not ---logged in' on the very top of the page.

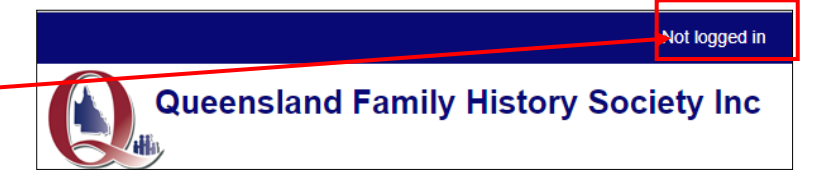

- 2. Click on 'Not logged in'.
- 3. On the next screen type in your
  - Username (i.e. your membership number) e.g. m1234a
  - Password, which is your family name.
    e.g. smith
    Note: your family name
    must be in LOWER CASE

| By logging into our website you agree with our terms and conditions relating to copyright.                     |
|----------------------------------------------------------------------------------------------------|
| Please Login                                                                                                   |
| Username:                                                                                                    |
| Password:                                                                                                    |
| Please note that in this phase of the website's development we are only extending this service to our members. |
| MyHeritage:                                                                                                    |
| Before you in tially log in to MyHeritage, please read the instructions on how to access MyHeritage.           |
| If you have any questions please email our secretary.                                                          |
|                                                                                                    |

4. Click 'login'.

This is the process for viewing Online Data, the *eHistorian*, and subscription journals. You will remain logged in until you shut down your computer.

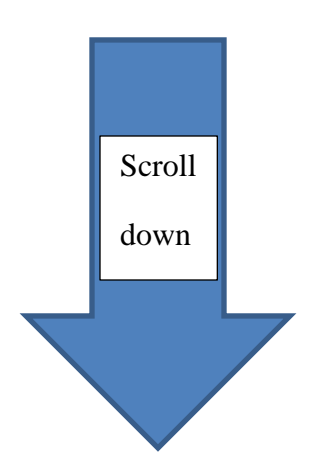

## To research MyHeritage from your home computer you need to go one step further.

5. Select Members' Area and select By logging into our website you agree with our terms and conditions relating to copyright. MyHeritage. Please Login Username: m1234a Follow the prompts. .... Password: login Note: Please note that in this phase of the website's development we are only extending this service to our If you have not already logged in members. to the website, you will be asked MyHeritage: to do so here. The process is in Before you initially log in to MyHeritage, please read the instructions on how to access MyHeritage. If you have any questions please email our secretary. step 3 above. EBSCO Sign In **QFHS Member Login** 6. When you see this screen, Sign in with Google G type in your Or Member Number (e.g. m1234a) Member Number • Password which is your email address. Password • Click on 'Sign in'. You will be redirected to MyHeritage Library Edition. Sign In

## Notes:

- i. The email address must be the one you have registered with QFHS.
- ii. If you are a dual member of the Society and your login fails, try using the email address of the other dual member.
- iii. If you are having trouble logging in, try refreshing your computer or device